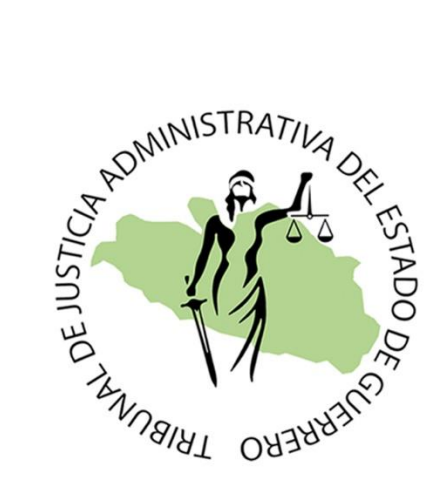

## Guía de usuario del Sistema

# Constancia de inexistencia de inhabilitación y/o sanciones en materia de Responsabilidades Administrativas Graves

Copyright © 2024 Tribunal de Justicia Administrativa del Estado de Guerrero. Todos los derechos reservados.

ÍNDICE

STRAT

|                            | Pág. |
|----------------------------|------|
| 1. Pantalla de Acceso      | 3    |
| 2. Solicitar Constancia    | 4    |
| 3. Validación de pago      | 6    |
| 4. Impresión de constancia | 8    |
| 5. Consultar vigencia      | 9    |

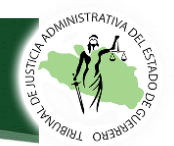

- 1. Pantalla de acceso.
  - Para tener acceso al Sistema **Constancia de inexistencia de inhabilitación,** deberá ingresar al Portal Oficial de este Tribunal, en la liga de acceso: <u>https://www.tjaguerrero.org.mx/</u>.

| 👻 🔭 Recibidos (2.054) - clpir 🛛 🗙                                                                                                   | 📔 💿 Certamen de Innovació 🛛 🗙 🛛 🖤 Berlin - Zion                                                                                                    | & Lenn • ×   G SE PUEDE CONCEDER U × 💿 Tribunal de Just                                     | ticia Adri × G costo de aire acondicio × | + - @ ×       |
|----------------------------------------------------------------------------------------------------|----------------------------------------------------------------------------------------------------|---------------------------------------------------------------------------------------------|------------------------------------------|---------------|
| ← → C 😅 tjaguerrer                                                                                                    | p.org.mx                                                                                                    |                                                                                             | ¢                                        | < ☆ 끄   록 @ : |
| 附 Gmail 💌 YouTube 🔩 Traduc                                                                                                    | ir 🧮 TRIJAGRO                                                                                                    |                                                                                             |                                          |               |
|                                                                                                    | INICIO CONÒCENOS DÍAS INHÀBILES<br>AGENDAR CITA TRIJANET ÒRGANO INTER                                                                                                    | SISTEMA DE JUSTICIA EN LÍNEA NORMATIVIDAD ASESORÍA CIUDA<br>NO DE CONTROL FLUJOGRAMAS FIREL | IDANA TRANSPARENCIA                      | ASA CAR       |
| <                                                                                                    | ¿NECESITAS INFORMACIÓN<br>SOBRE UN EXPEDIENTE, EL<br>ESTATUS DE LA DEMANDA,<br>SOLICITAR UNA ENTREVISTA<br>CON MAGISTRADAS Y<br>MAGISTRADOS DE LA SALAS<br>SUPERIOR Y REGIONALES? | RECUERDA QUE EL #TRIJAG<br>CUENTA CON EL <u>SISTEMA DE</u><br>¡ACÉRCATE A NOSOTROS          | GRO<br>CITAS                             | >             |
|                                                                                                    | TRIJAGRO, SALV                                                                                                    | AGUARDA TUS DERECHOS                                                                        | 11                                       |               |
| CONSTANCIA DE<br>INEXISTENCIA DE<br>INHABILITACIÓN Y/O<br>SANCIONES EN MATERIA<br>DE RESPONSABILIDADES<br>ADMINISTRATIVAS<br>GRAVES |                                                                                                    |                                                                                             |                                          |               |

En la pantalla de inicio, dar clic en CONSTANCIA DE INEXISTENCIA DE INHABILITACIÓN Y/O SANCIONES EN MATERIA DE RESPONSABILIDADES ADMINISTRATIVAS GRAVES.

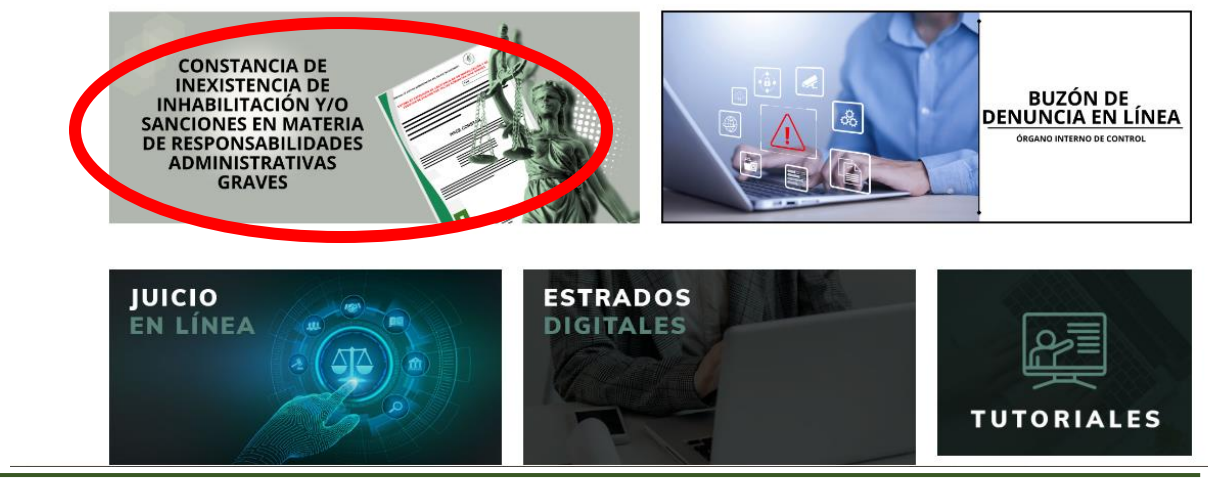

GUÍA DE USUARIO DEL SISTEMA CONSTANCIA DE INEXISTENCIA DE INHABILITACIÓN Y/O SANCIONES pág. 4 EN MATERIA DE RESPONSABILIDADES ADMINISTRATIVAS GRAVES.

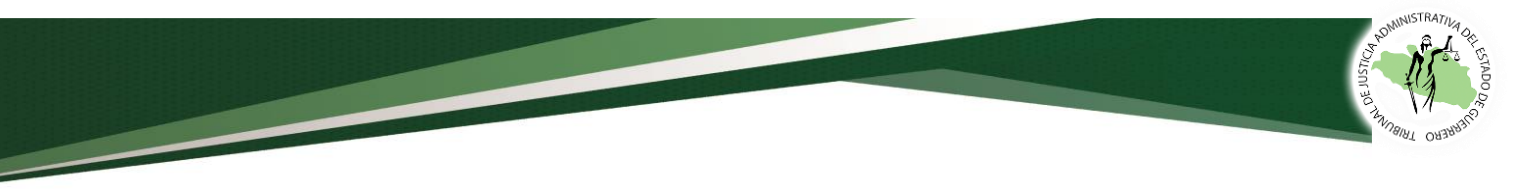

#### 2. Solicitar Constancia

• El primer paso es dar clic en la opción Solicitar Constancia

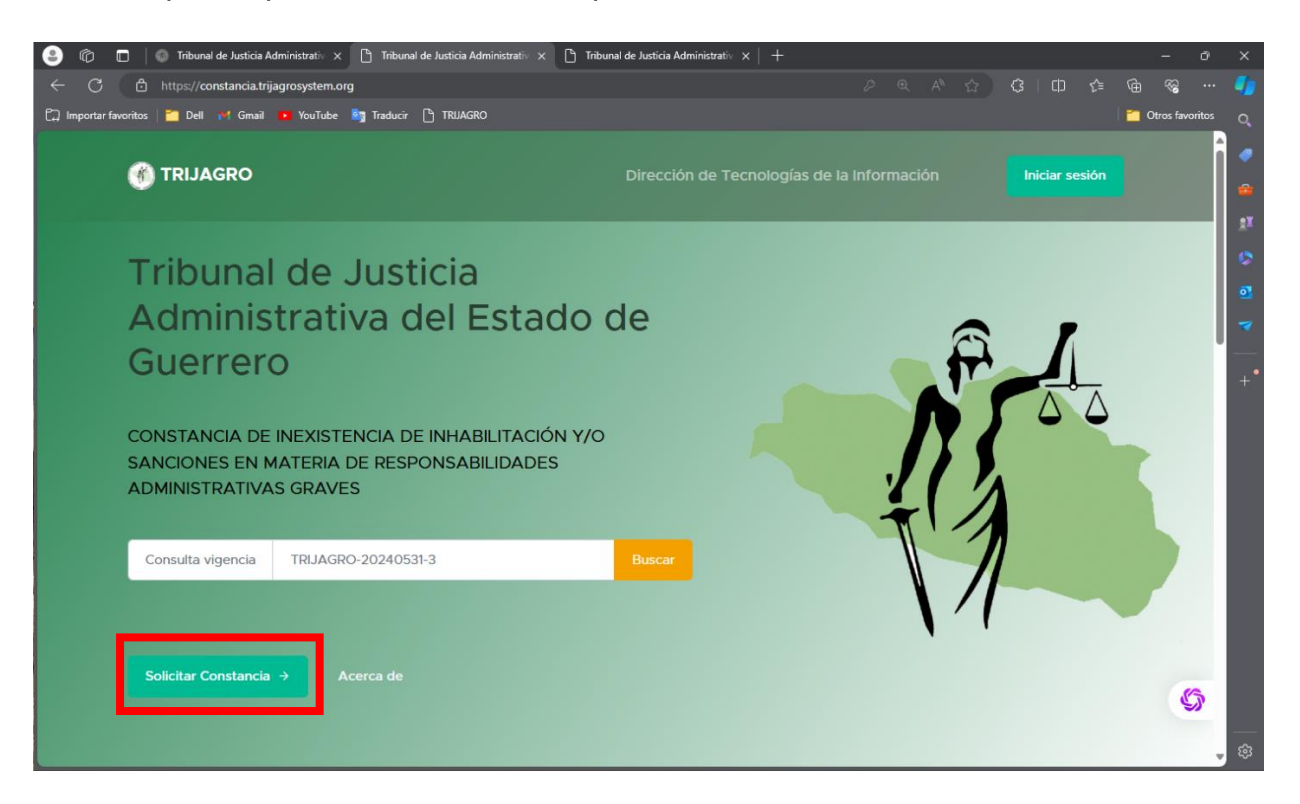

• Después en el **PASO 1**, deberá seleccionar si es una persona física o moral quien solicita la Constancia.

| 💌 🎋 Recibidos (2.060) - clpinzon6© 🗙 🛛 🖤 Enamorándonos - Cabas - 🖬 🗙                                                                       | Tribunal de Justicia Administrati × +                                                                                                    |                                                                                                    | - 0 >     | × |
|----------------------------------------------------------------------------------------------------|----------------------------------------------------------------------------------------------------|----------------------------------------------------------------------------------------------------|-----------|---|
| ← → C 😄 constancia.trijagrosystem.org/solicitarconstancia                                                                                  |                                                                                                    | @ \$                                                                                                    | D   = ± 0 | : |
| M Gmail 💶 YouTube 💁 Traducir 🔫 TRIJAGRO                                                                                                    |                                                                                                    |                                                                                                    |           |   |
| 🛞 TRIJAGRO                                                                                                    |                                                                                                    | s de la Información Iniciar sesión                                                                                      |           | * |
| $\frown$                                                                                                    | Instrucciones                                                                                                    |                                                                                                    |           |   |
| Paso<br>1                                                                                                    | Paso 2                                                                                                    | Paso<br>3                                                                                                    |           |   |
| Ingresa tus datos en el formulario<br>y genera tu solicitud de pago.<br>Selecciona el tipo de Persona<br>Iniciar trámite Persona<br>Fisica | ¿Ya realizaste tú pago?<br>Envianos el comprobante para<br>proceder con la Solicitud.<br>Antes de subir tu comprobante,<br>favor de validar los siguientes<br>campos: | Descarga tu constancia<br>La constancia se envió a el correo<br>electrónico que registraste,<br>descargala e imprimela. |           |   |
| Iniciar trámite Persona<br>Moral                                                                                                    | Correo electrónico                                                                                                    |                                                                                                    |           | l |
| El pago se podrá realizar por<br>canstorencia Bancaria o Pago y<br>tranilo                                                                 | Folio                                                                                                    |                                                                                                    |           |   |
|                                                                                                    | Validar información >                                                                                                    |                                                                                                    |           |   |

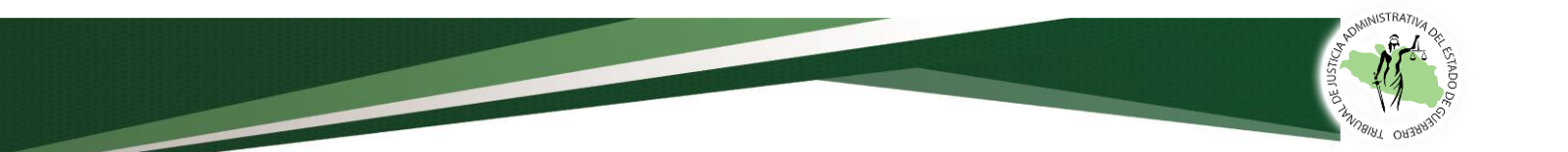

 Posteriormente deberá hacer el llenado de los siguientes datos: Nacionalidad, CURP, RFC, nombre completo, teléfono, domicilio, Estado, Municipio, aceptar el Aviso de Privacidad y dar clic en SIGUIENTE.

| 🛞 TRIJAGRO                         |                  | Direcció | n de Tecnologías de I | a Información | Iniciar sesión |
|------------------------------------|------------------|----------|-----------------------|---------------|----------------|
| DATOS GENERALES                    |                  |          |                       |               |                |
| Nacionalidad Selecciona una opción |                  |          |                       |               | ~              |
|                                    | Consultar CURP   |          |                       |               |                |
| * CURP                             |                  | * RFC    |                       |               |                |
| Nombre(s)                          | Apellido Paterno |          | * Apellido Materno    | >             |                |
| • Teléfono                         |                  |          |                       |               |                |
| • Calle                            |                  | Número   |                       | • C.P.        |                |
| •Estado                            | * Municipio      |          | * Colonia             |               |                |
|                                    |                  |          |                       |               |                |
| 1                                  |                  |          |                       |               |                |
|                                    |                  |          |                       | _             |                |
| Acepto Aviso de Privacidad         |                  |          |                       |               | Siguiente>     |

 Registramos un correo electrónico y lo confirmamos, ya que será a donde se le hará llegar el archivo de la constancia. Damos clic en la opción SOLICITAR.

| CONFIRMA TÚ SOLICITUD |                                                                      |
|-----------------------|----------------------------------------------------------------------|
|                       | Favor de ingresar su correo electrónico para confirmar la solicitud. |
|                       | Correo Electrónico<br>celiacalixto581@gmail.com                      |
|                       | Repetir Correo Electrónico<br>celiacalixto581@gmail.com              |
|                       | Los correos electrónicos coinciden.                                  |
|                       | Solicitar                                                            |

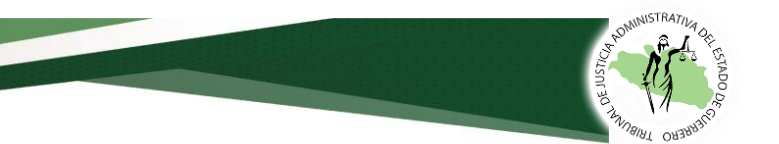

 Después nos aparecerá la solicitud de pago, la cual contendrá los datos siguientes: número de constancias, el costo, folio de seguimiento, fecha de la solicitud, correo electrónico registrado y los datos bancarios para el pago. Aquí también podrá imprimir esta solicitud.

|                                                                                                    | 🔒 Descargar/imprimir            | (→ Salir  |
|----------------------------------------------------------------------------------------------------|---------------------------------|-----------|
| Solicitud de pago                                                                                                    |                                 |           |
| Número de constancias                                                                                                    |                                 | 0         |
| Costo                                                                                                    |                                 | \$214.00  |
| Folio de seguimiento                                                                                                    | TRIJAGRO-20                     | 0240618-1 |
| Fecha de solicitud                                                                                                    | 20                              | )24-06-18 |
| Correo electrónico                                                                                                    | celiacalixto581@g               | gmail.com |
| El pago de la presente solicitud se podrá realizar en cualquier sucursal del banco <b>Santanc</b><br>bancaria con los siguientes datos: | ler (México), S.A o por transfe | erencia   |
| No. de Cuenta : 65510483721                                                                                                    |                                 |           |
| CLABE Interbancaria: 014260655104837211                                                                                                 |                                 |           |
| A nombre de: TRIBUNAL DE JUSTICIA ADMINISTRATIVA DEL ESTADO                                                                             | ) DE GUERRERO                   |           |
| Concepto: Pago de Constancia TRIJAGRO-20240618-                                                                                         | 1                               |           |

#### 3. Validación de pago.

• Después de realizar su pago en el banco o por transferencia deberá de nueva cuenta ir a nuestra página web y dar clic en el **PASO 2**, ingresar el correo registrado y el folio de seguimiento y dar clic en el botón **Validar Información**.

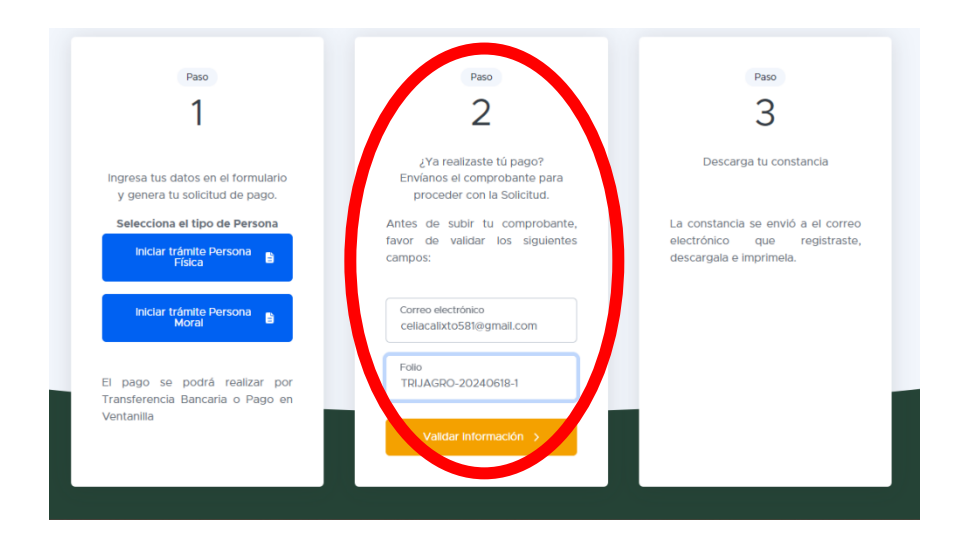

 Aparecerá la pantalla de Validación de pago, en la que deberá seleccionar si el comprobante lo subirá en formato PDF o imagen, después seleccionar la fecha y hora del pago y adjuntar el archivo, después dar clic en ENVIAR.

|                       |                                        | ⊖ Descargar/Imprimir (→ Salir         | ¿Ya realizaste el pago?            |
|-----------------------|----------------------------------------|---------------------------------------|------------------------------------|
| Vali                  | dación de pago                         | Información del pago                  | 🔓 Subir pdf 🔄 Subir imagen         |
|                       |                                        | · · · · · · · · · · · · · · · · · · · | Sube tu comprobante en             |
| lúmero de constancias | 0                                      |                                       |                                    |
| Concepto              | Pago de Constancia TRIJAGRO-20240618-1 |                                       | FECHA Y HORA DEL DEPOSITO          |
| Folio de seguimiento  | TRIJAGRO-20240618-1                    |                                       | dd/mm/aaaa:                        |
| Fecha de solicitud    | 2024-06-18                             | Pago pendiente                        |                                    |
| Correo electrónico    | cellacalixto581@gmail.com              | registrado el pago                    | Seleccionar archivo Sin aados      |
|                       |                                        |                                       | Subirs. Shive on formal (arr).     |
|                       | 4                                      | ¿Ya realizaste el pago?               |                                    |
|                       | 1                                      |                                       | Una vez enviada la información los |
|                       |                                        | Subir imagen                          | pagos se acreditarán en 1 o 2 días |
|                       |                                        | Sube tu comprobante en<br>formato PDF | <b>R</b> Enviar                    |

 Después solo se debe esperar a que el Tribunal, dentro de los 5 días hábiles valide el pago y haga llegar la constancia al correo registrado, si quiere consultar su trámite deberá seguir lo que indica el primer párrafo del punto 3. Validación de pago.

|                       |                                             |                 | 🔒 Descargar/Imprimir (> Salir                                                             |
|-----------------------|---------------------------------------------|-----------------|-------------------------------------------------------------------------------------------|
|                       | Validación de pago                          |                 | Información del pago                                                                      |
|                       | El Comprobante se subló de manera correcta. | aún sin Validar |                                                                                           |
| Número de constancias | 0                                           |                 | Ver comprobante                                                                           |
| Concepto              | Pago de Constancia TRIJAGRO-20240618-1      |                 |                                                                                           |
| Folio de seguimiento  | TRIJAGRO-20240618-1                         |                 | Información del comprobante                                                               |
| Fecha de solicitud    | 2024-06-18                                  |                 | Aún no se ha validado el pago por parte de la                                             |
| Correo electrónico    | celiacalixto581@gmail.com                   |                 | Dirección Administrativa.                                                                 |
|                       |                                             |                 | Fecha y hora del pago: 2024-06-18 18:16:00<br>Fecha y hora del envío: 2024-06-18 14:12:55 |

Nota: Una vez enviada la información los pagos se acreditarán en 1 o 2 días hábiles.

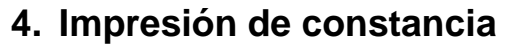

 Después de que el Tribunal haya validado su pago y revisado el Sistema de Registro de los servidores públicos sancionados por faltas administrativas graves, se le hará llegar a su correo su constancia la cual deberá descargar.

STRAT

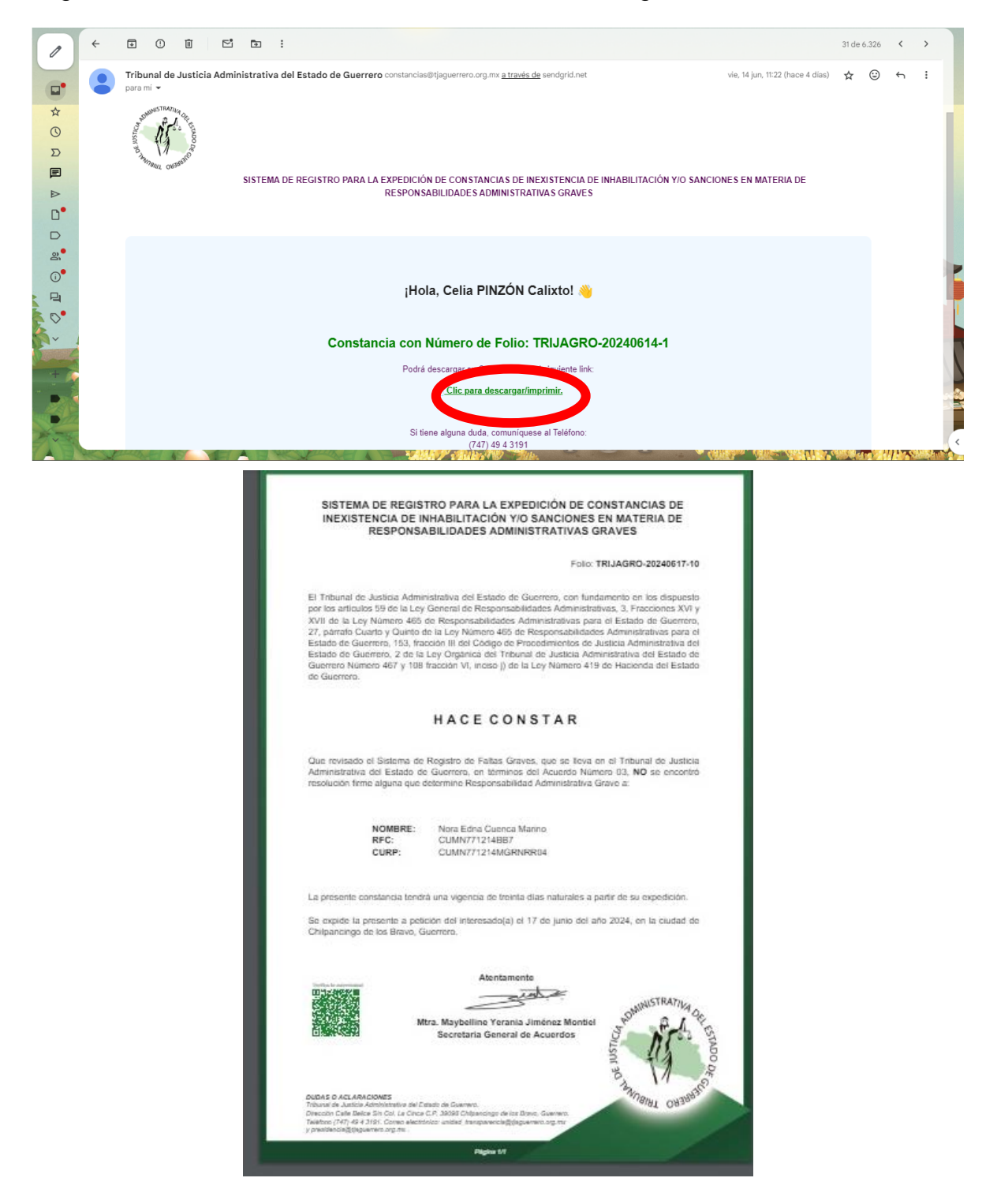

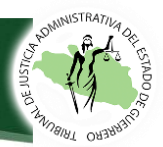

#### 5. Consultar vigencia

 Para consultar si la constancia está vigente o los datos de esta, deberá ingresar el folio de seguimiento que se le proporcionó al iniciar su trámite y dar clic en buscar. También tiene la opción de escanear el código QR que viene en la constancia.

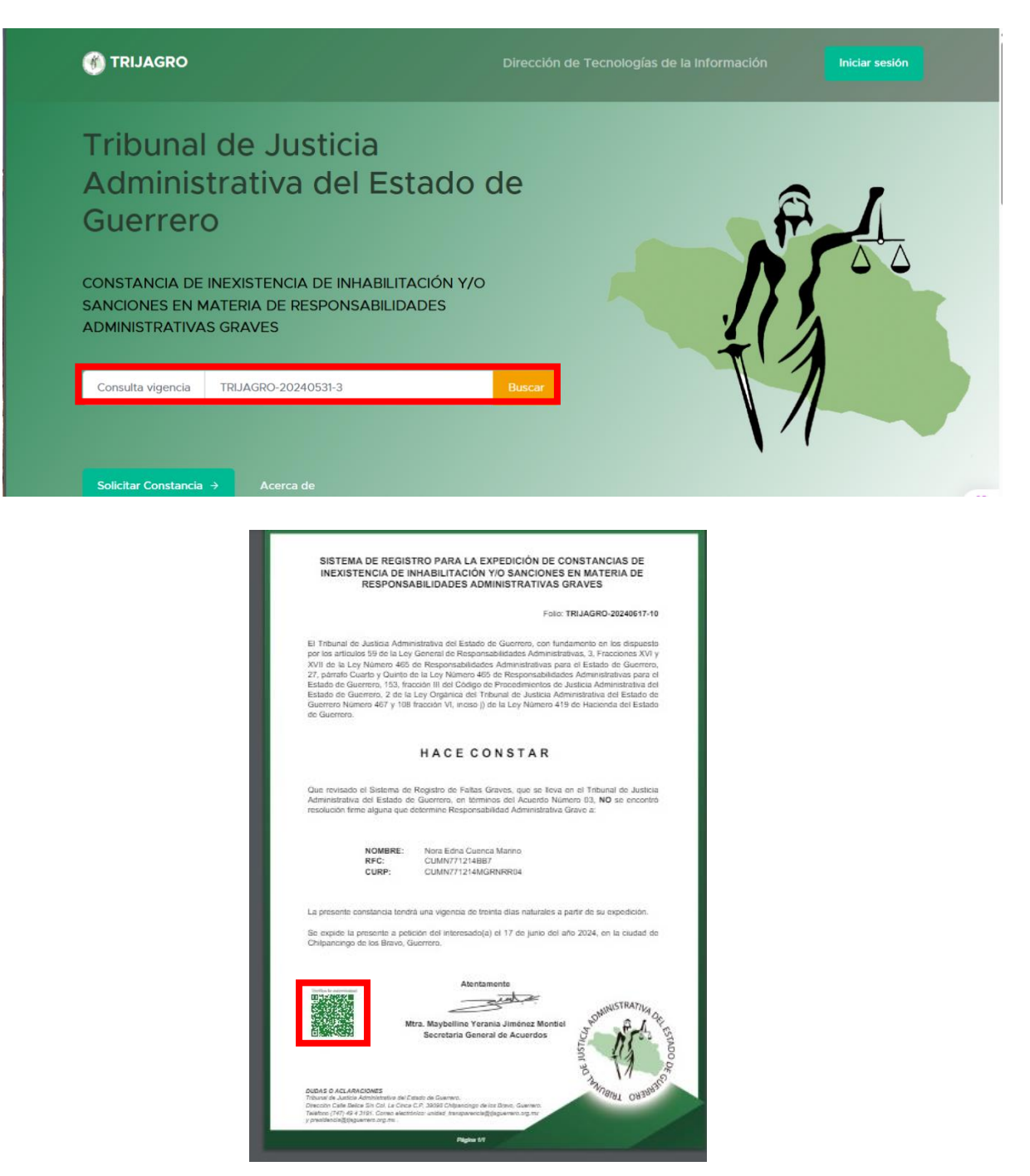

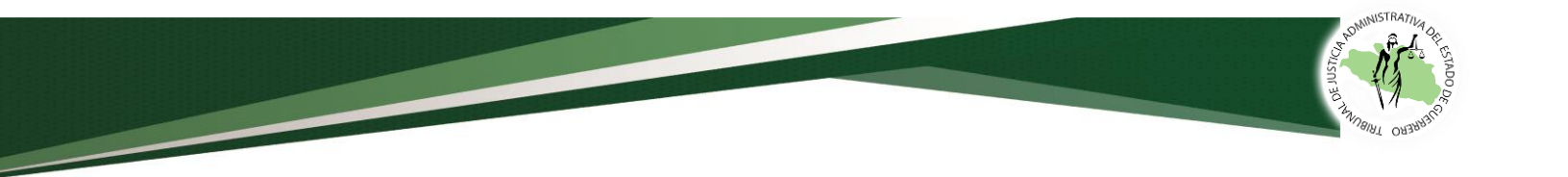

Si tiene alguna duda, comuníquese a:

## Dirección de Tecnologías:

7471376767 7471386202 Correo electrónico: dir.tecnologias@tjaguerrero.org.mx

## Presidencia:

7471376937 Celia Pinzón Calixto

Horario de atención 9:00 a 15:00 hrs. de lunes a viernes.